# Προσθήκη AI Navigation

### 1. Επισκόπηση

Σε αυτό το σεμινάριο, θα:

- Ρυθμίστε ένα βασικό περιβάλλον Unity 3D με GameObjects παίκτη και εχθρού.
- Εφαρμόστε το NavMesh για πλοήγηση εχθρού που βασίζεται σε ΑΙ.
- Προσθέστε στατικά και δυναμικά εμπόδια για να προκαλέσετε τον παίκτη.
- Συνθήκες νίκης και απώλειας κώδικα χρησιμοποιώντας scripts Unity.

Μέχρι το τέλος αυτού του σεμιναρίου, το παιχνίδι σας θα μοιάζει κάπως έτσι εάν ο παίκτης χάσει

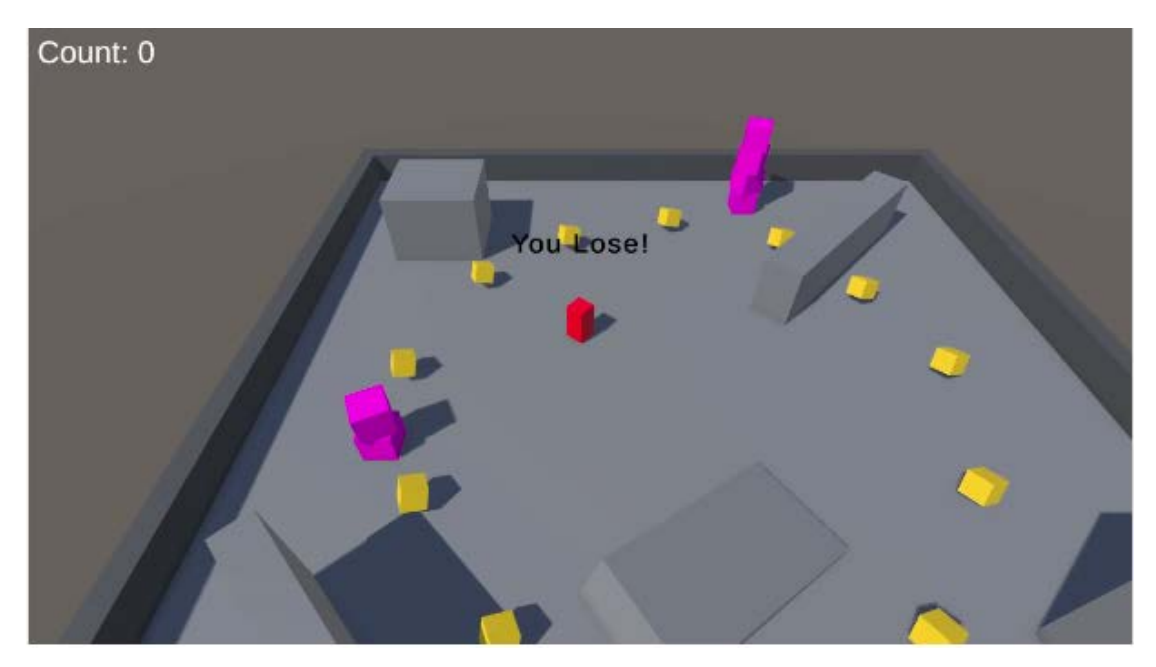

Και το παιχνίδι σας θα μοιάζει κάπως έτσι εάν ο παίκτης κερδίσει:

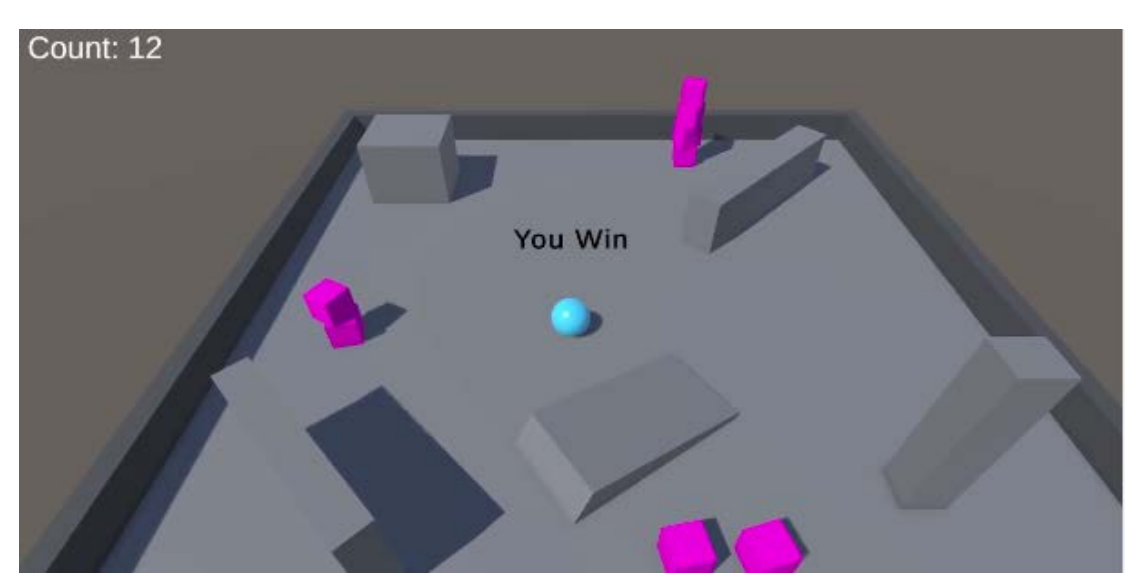

# 2. Δημιουργήστε έναν εχθρό

### 1. Δημιουργήστε ένα κενό Enemy GameObject.

- Δημιουργήστε ένα κενό GameObject και μετονομάστε το σε "Enemy".
- Επαναφέρετε reset το στοιχείο **Transform** του **Enemy** GameObject για να το τοποθετήσετε στην αρχή.

### 2. Προσθέστε έναν κύβο για το σώμα του εχθρού.

- Στο παράθυρο Ιεραρχία, κάντε δεξί κλικ στο Enemy GameObject και επιλέξτε 3D Object > Cube και μετά μετονομάστε το σε "EnemyBody".
- Ορίστε τις τιμές Κλίμακα σε 0,5, 1, 0,5 έτσι ώστε να είναι πιο ψηλό ορθογώνιο σχήμα.
- Ρυθμίστε τη Θέση του EnemyBody σε 0, 0,5, 0 για να το τοποθετήσετε πάνω από το Ground GameObject.

### 3. Δημιουργήστε ένα υλικό για τον εχθρό.

- Κάντε δεξί κλικ μέσα στο φάκελο Υλικά και επιλέξτε Δημιουργία > Υλικό και μετά μετονομάστε το υλικό σε "Εχθρός".
- Ρυθμίστε το χρώμα Base Map του υλικού σε όποιο χρώμα θέλετε για το Enemy GameObject σας.
- Σύρετε και αποθέστε το υλικό του Enemy στο EnemyBody GameObject στην προβολή σκηνής ή στο παράθυρο Ιεραρχία.

**Σημείωση:** Για ευκολότερη επεξεργασία, ίσως θέλετε να απομακρύνετε λίγο το **Enemy GameObject.** Θυμηθείτε να μετακινήσετε το γονικό **Enemy** GameObject και όχι μόνο το **EnemyBody** παιδί GmeObject.

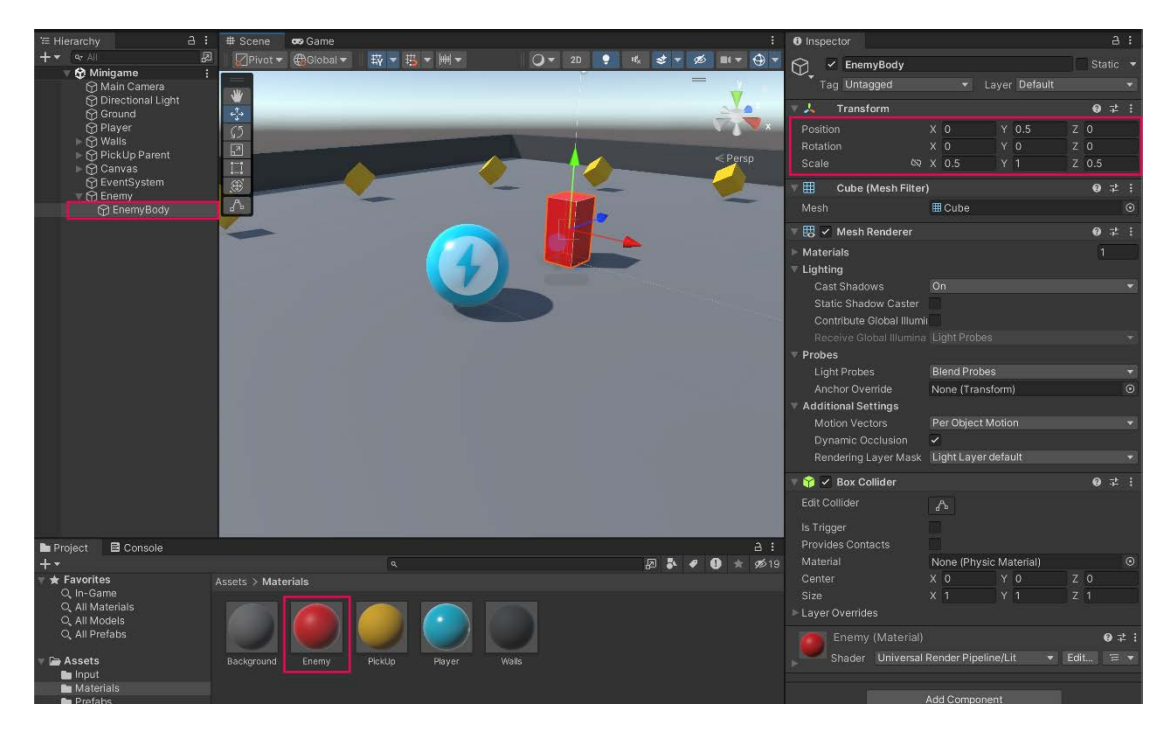

# 3. Δημιουργείστε (Bake) ένα NavMesh

#### 1. Δημιουργείστε-Bake ένα NavMesh στο έδαφος GameObject.

- Επιλέξτε το **Ground** GameObject.
- Στο παράθυρο του Inspector , επιλέξτε Προσθήκη στοιχείου > NavMeshSurface .
- Επιλέξτε Bake στο στοιχείο NavMeshSurface.

#### 2. Διαμορφώστε τι να συμπεριλάβετε στην επιφάνεια NavMesh.

- Στο παράθυρο Inspector, στις ρυθμίσεις στοιχείων NavMeshSurface, χρησιμοποιήστε το δίπλωμα (τρίγωνο) για να αναπτύξετε τη μονάδα Object Collection.
- Ανοίξτε το αναπτυσσόμενο μενού ιδιοτήτων Συλλογή αντικειμένων (Object Collection)και επιλέξτε Ιεραρχία τρέχοντος αντικειμένου (Current Object Hierarchy.
- Επιλέξτε ξανά το κουμπί **Bake**.
- Τα συλλεκτικά αντικείμενα PickUp GameObject θα πρέπει τώρα να αγνοηθούν στο NavMesh.

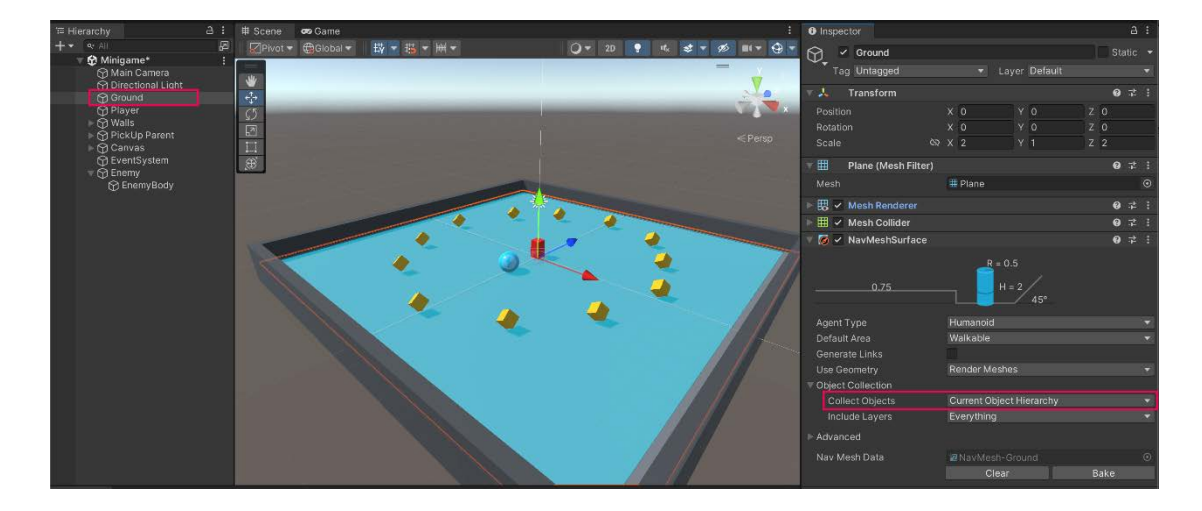

#### **1.** Κάντε τον Enemy Agent NavMesh.

- Επιλέξτε το Enemy GameObject στο παράθυρο Hierarchy.
- Στο παράθυρο Επιθεωρητής, επιλέξτε Add Component > Nav Mesh Agent.
   Προσθήκη στοιχείου > Πράκτορας πλέγματος πλοήγησης.
- Ορίστε την ιδιότητα Ταχύτητα σε μια τιμή περίπου 2,5 .

#### 2. Προσθέστε ένα νέο σενάριο EnemyMovement.

- Με επιλεγμένο το Enemy GameObject στο παράθυρο Hierarchy , επιλέξτε
   Add Component > New script στο παράθυρο Inspector .
- Ονομάστε το νέο σας σενάριο "EnemyMovement".
- Στο παράθυρο **Project**, μετακινήστε το σενάριο από τον ριζικό φάκελο **Assets** στον φάκελο **Scripts**.
- Ανοίξτε το νέο σενάριο για επεξεργασία.

#### 3. Προσθέστε μια μεταβλητή για αναφορά στο στοιχείο Nav Mesh Agent.

 Προσθέστε την ακόλουθη δήλωση "using" στην κορυφή του σεναρίου, ακριβώς κάτω από τη γραμμή χρησιμοποιώντας το UnityEngine:

using UnityEngine.AI;

 Πάνω από τη συνάρτηση Start, προσθέστε τις ακόλουθες δύο νέες μεταβλητές:

public Transform player;

private NavMeshAgent navMeshAgent;

Στη συνάρτηση Start , προσθέστε την ακόλουθη γραμμή κώδικα για να εκχωρήσετε τη μεταβλητή NavMeshAgent :

```
navMeshAgent = GetComponent<NavMeshAgent>();
```

### 4. Ορίστε τον προορισμό του Enemy GameObject ως θέση του Player GameObject.

 Στη συνάρτηση Update, προσθέστε τον ακόλουθο κώδικα για να ενημερώσετε τον προορισμό του Enemy GameObject στο Player GameObject:

```
if (player != null)
```

{

navMeshAgent.SetDestination(player.position);

}

- 5. Εκχωρήστε τη μεταβλητή του player.
  - Αποθηκεύστε το σενάριο και επιστρέψτε στο Unity Editor.
  - Επιλέξτε το Enemy GameObject στο παράθυρο Hierarchy και, στη συνέχεια, σύρετε το Player GameObject στην υποδοχή Player του στοιχείου σεναρίου EnemyMovement στο παράθυρο Inspector.

**Σημαντικό:** Αυτό το βήμα είναι πολύ σημαντικό και εύκολο να το χάσετε. Εάν δεν κάνετε αυτό το βήμα, θα δείτε ένα σφάλμα **NullReferenceException** στο παράθυρο της **Κονσόλας** και το παιχνίδι σας δεν θα λειτουργήσει.

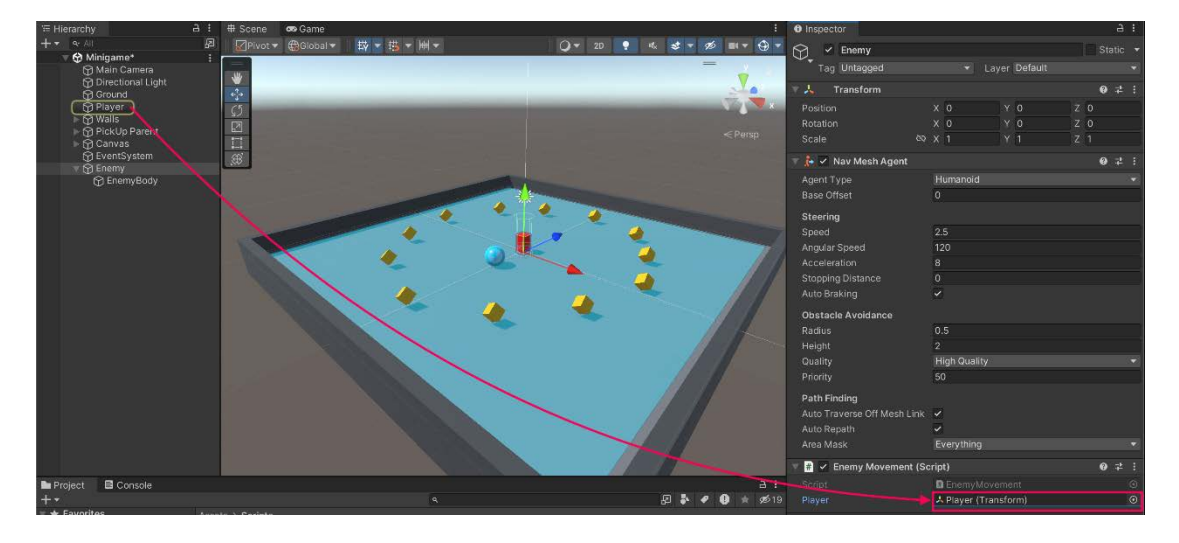

#### 6. Δοκιμάστε το παιχνίδι.

- Αποθηκεύστε τη σκηνή και τρέξτε το παιχνίδι.
- Το Enemy GameObject θα πρέπει τώρα να κυνηγήσει το Player GameObject.
- Εάν δεν λειτουργεί, μπορείτε να δείτε τα πλήρη δείγματα σεναρίου στο τέλος αυτού του σεμιναρίου.

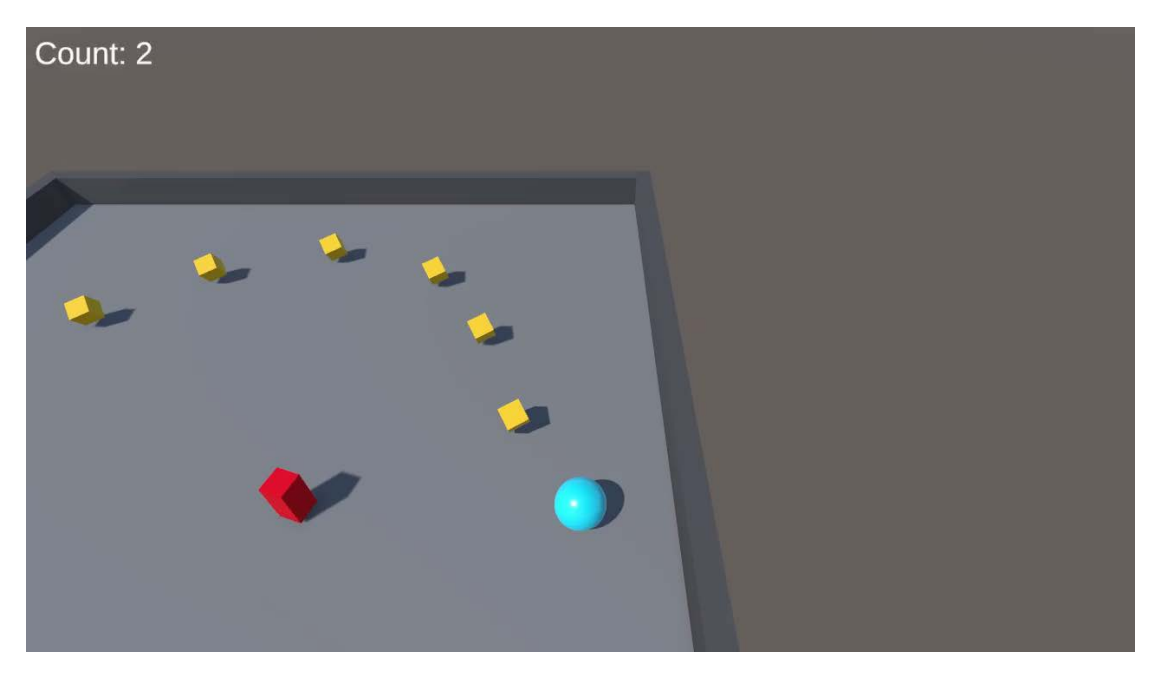

# 5. Δημιουργήστε στατικά εμπόδια

### . Δημιουργήστε μια ποικιλία από εμπόδια.

- Δημιουργήστε ένα νέο κύβο GameObject και, στη συνέχεια, χρησιμοποιήστε τα εργαλεία κίνησης, περιστροφής και κλίμακας για να το μετατρέψετε σε ένα ενδιαφέρον εμπόδιο.
- Επαναλάβετε αυτή τη διαδικασία για να δημιουργήσετε επιπλέον εμπόδια διαφορετικών σχημάτων και μεγεθών.
- Φροντίστε να μετατρέψετε τουλάχιστον ένα αντικείμενο σε ράμπα για να δοκιμάσετε τις ικανότητες του Enemy GameObject σας για αναρρίχηση σε πλαγιά.
- 2. Συμπεριλάβετε τα εμπόδια στο στοιχείο NavMesh Surface.
  - Στο παράθυρο Hierarchy, σύρετε κάθε εμπόδιο GameObject στο Ground GameObject για να τα κάνετε child GameObjects.

- Επιλέξτε το Ground GameObject και επιλέξτε ξανά Bake στο στοιχείο NavMesh Surface για να αναδημιουργήσετε το NavMesh με την ενημερωμένη διαμόρφωση εμποδίου.
- Θα πρέπει τώρα να δείτε την περιοχή γύρω από τα εμπόδια που είναι σκαλισμένα από την μπλε επικάλυψη NavMesh Surface στη σκηνή.

### 3. Προσαρμόστε τις ρυθμίσεις πράκτορα.

- Στο στοιχείο NavMesh Surface, από το αναπτυσσόμενο μενού Agent Type, επιλέξτε Open Agent Settings. Εναλλακτικά, μπορείτε να επιλέξετε Window
   > AI > Navigation(Παράθυρο > AI > Πλοήγηση.)
- Η αύξηση του ύψους του βήματος θα επιτρέψει στον Agent να ανέβει σε υψηλότερες επιφάνειες.

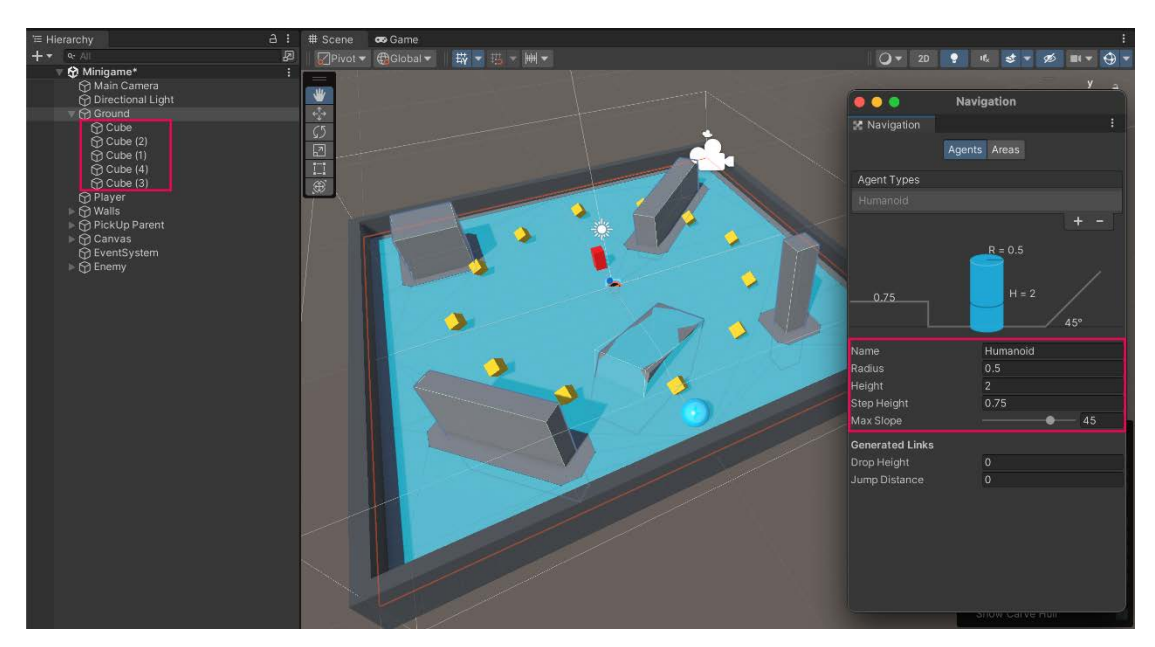

 Η αύξηση της μέγιστης κλίσης θα επιτρέψει στον πράκτορα να ανέβει σε πιο απότομους λόφους.

- 4. Δοκιμάστε το παιχνίδι σας
  - Δοκιμάστε το παιχνίδι σας και πειραματιστείτε με διαφορετικές ρυθμίσεις πρακτόρων.

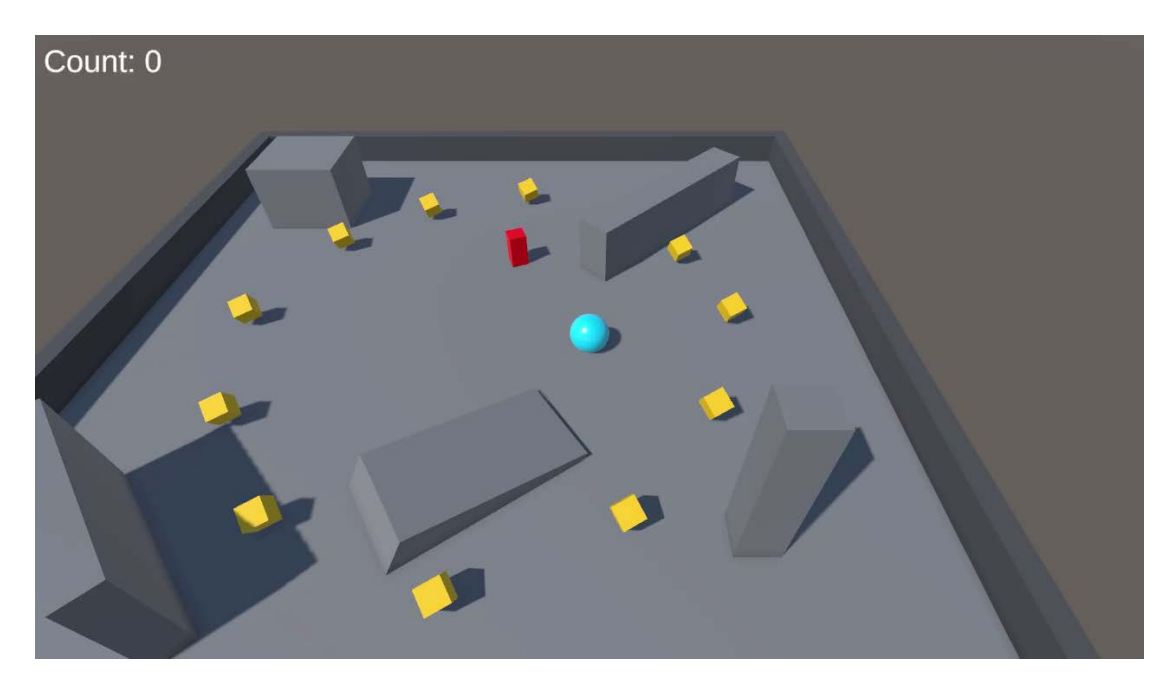

# 6. Δημιουργήστε δυναμικά εμπόδια

### 1. Δημιουργήστε έναν ελαφρύ, κινούμενο κύβο.

- Δημιουργήστε ένα νέο κύβο GameObject και μετονομάστε το σε "DynamicBox".
- Κλιμακώστε και τοποθετήστε το κουτί σύμφωνα με τις προτιμήσεις σας στη σκηνή.
- Δημιουργήστε ένα νέο υλικό με το όνομα "Dynamic Obstacle", δώστε του ένα χρώμα και αντιστοιχίστε το στον νέο κύβο.
- Στο παράθυρο Inspector, προσθέστε ένα νέο στοιχείο Rigidbody και, στη συνέχεια, μειώστε τη μάζα MASS σε περίπου 0.1, ώστε να μπορεί να μετακινηθεί πιο εύκολα.
  - Δοκιμάστε τη σκηνή και παρατηρήστε ότι το Enemy GameObject περνά κατευθείαν μέσα από το δυναμικό εμπόδιο.

#### 2. Κάντε τον κύβο εμπόδιο NavMesh.

- Επιλέξτε το DynamicBox GameObject και, στη συνέχεια, αναζητήστε και προσθέστε το στοιχείο NavMesh Obstacle.
- Ενεργοποιήστε την επιλογή Carve στο στοιχείο NavMesh Obstacle .
- 3. Μετατρέψτε το σε προκατασκευασμένο.
  - Σύρετε το DynamicBox GameObject από το παράθυρο Hierarchy στον φάκελο Prefabs στο παράθυρο Project . Αυτό θα δημιουργήσει μια προκατασκευή του DynamicBox GameObject.

Αντιγράψτε και διασκορπίστε τα προκατασκευασμένα στιγμιότυπα του
 DynamicBox στην περιοχή παιχνιδιού όπως θέλετε.

**Σημείωση:** Μπορεί να θέλετε να δημιουργήσετε ένα κενό γονικό αντικείμενο για να κρατάτε όλα αυτά τα **DynamicBox GameObjects για να διατηρείτε το παράθυρο Ιεραρχίας** σας τακτοποιημένο και οργανωμένο.

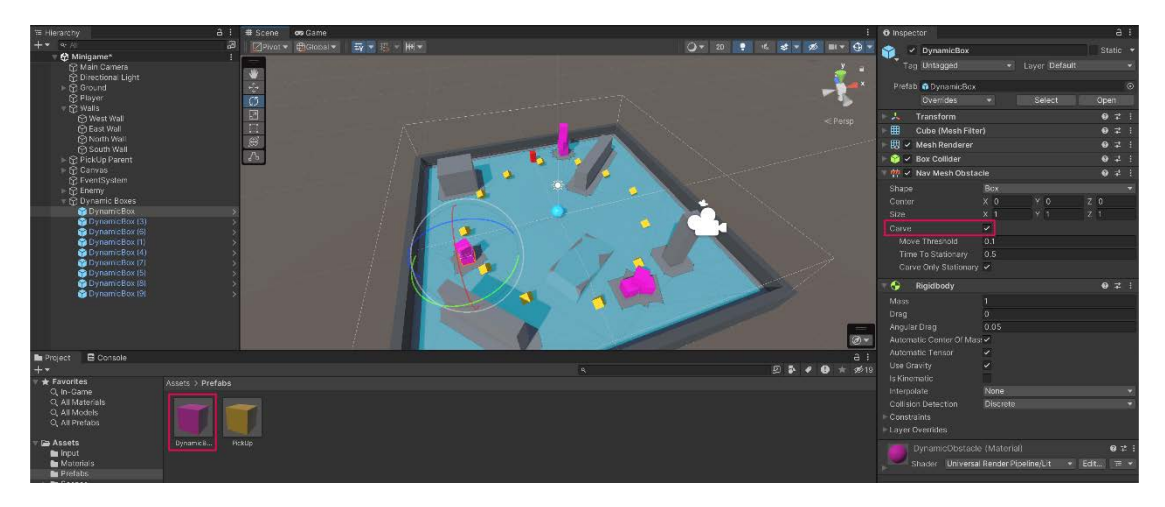

### 4. Δοκιμάστε το παιχνίδι σας.

 Πειραματιστείτε με διαφορετικές στοίβες δυναμικών εμποδίων για να φτιάξετε την πιο διασκεδαστική περιοχή παιχνιδιού.

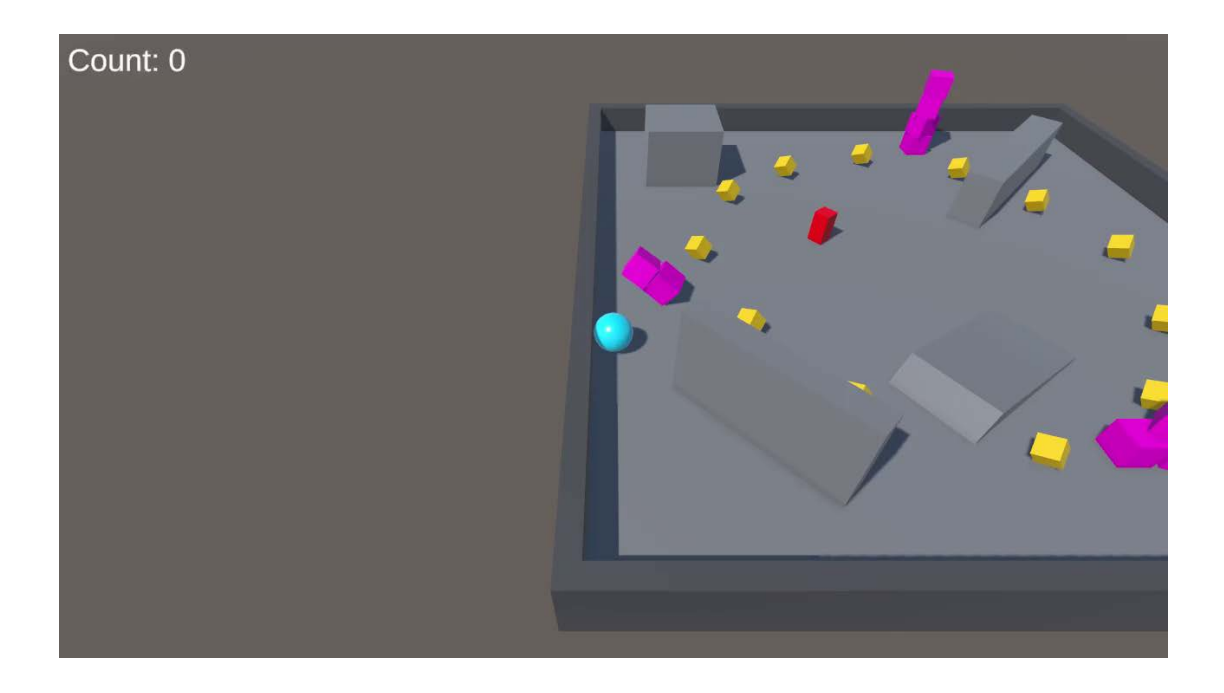

# 7. Θέστε τις προϋποθέσεις νίκης και ήττας

# 1. Προσθέστε μια συνθήκη απώλειας που καταστρέφει τον παίκτη και λέει "Χάνεις!"

- Ανοίξτε το σενάριο του PlayerController .
- Προσθέστε την ακόλουθη νέα συνάρτηση OnCollisionEnter πριν από την τελική αγκύλη στο σενάριο:

```
private void OnCollisionEnter(Collision collision)
```

```
{
    if (collision.gameObject.CompareTag("Enemy"))
    {
        // Destroy the current object
        Destroy(gameObject);
        // Update the winText to display "You Lose!"
        winTextObject.gameObject.SetActive(true);
        winTextObject.GetComponent<TextMeshProUGUI>().text = "You Lose!";
    }
}
```

```
}
```

# 2. Προσθέστε μια ετικέτα "Enemy" στο EnemyBody GameObject.

- Αποθηκεύστε το σενάριο και επιστρέψτε στο Unity Editor.
- Επιλέξτε το EnemyBody GameObject στο παράθυρο Hierarchy .
- Στο παράθυρο Επιθεωρητής, εντοπίστε το αναπτυσσόμενο μενού Tag
   Ετικέτα και επιλέξτε Add Tag Προσθήκη ετικέτας.
- Επιλέξτε το κουμπί Προσθήκη (+) για να δημιουργήσετε μια νέα ετικέτα και να την ονομάσετε "Enemy". Βεβαιωθείτε ότι η χρήση κεφαλαίων αντιστοιχεί σε αυτό που γράψατε στον κώδικά σας.
- Αποθηκεύστε τη νέα ετικέτα.
- Στο παράθυρο Inspector, επιλέξτε ξανά το EnemyBody GameObject και ορίστε την ετικέτα του στη νέα ετικέτα Enemy. Βεβαιωθείτε ότι έχετε

εφαρμόσει την ετικέτα στο **EnemyBody child** παιδί GameObject και όχι στο **Enemy parent** γονικό GameObject.

 Εκτελέστε το παιχνίδι για δοκιμή — τώρα, όταν το Enemy GameObject συγκρούεται με τον παίκτη, το Player GameObject καταστρέφεται και το ενημερωμένο κείμενο εμφανίζει "Χάνεις!"

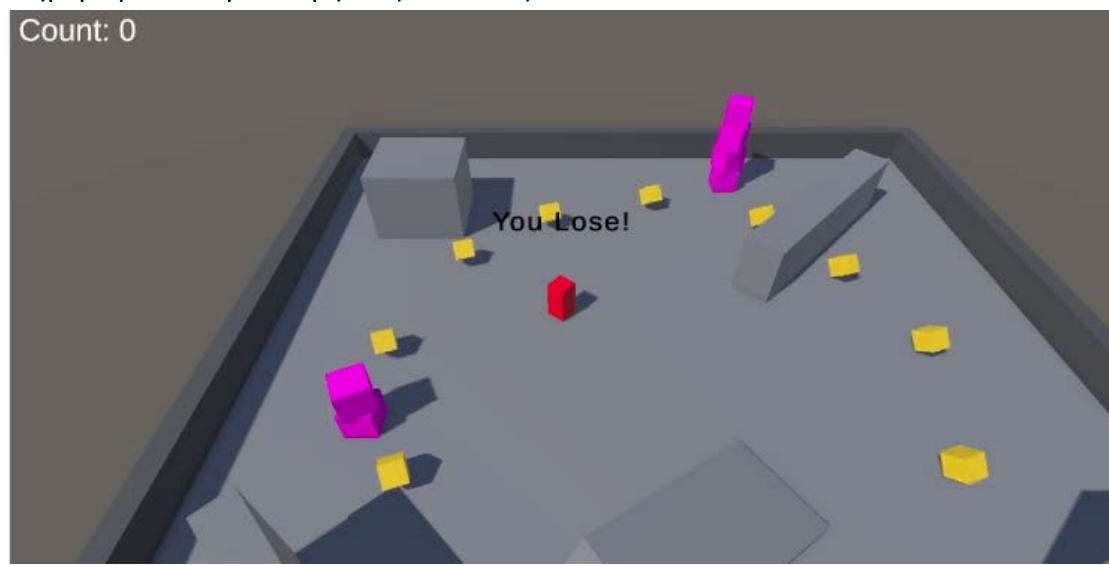

#### 3. Καταστρέψτε το Enemy GameObject όταν ο παίκτης κερδίζει.

- Ανοίξτε ξανά το σενάριο του PlayerController.
- Στη συνάρτηση SetCountText, προσθέστε την ακόλουθη γραμμή κώδικα για να καταστρέψετε το Enemy GameObject:

Destroy(GameObject.FindGameObjectWithTag("Enemy"));

#### 4. Δοκιμάστε το ολοκληρωμένο παιχνίδι σας.

- Αποθηκεύστε το σενάριο και επιστρέψτε στο πρόγραμμα επεξεργασίας.
- Εκτελέστε το παιχνίδι για να δοκιμάσετε την κατάσταση νίκης. Όταν συλλέγετε όλα τα PickUp GameObjects, το Enemy GameObject καταστρέφεται.

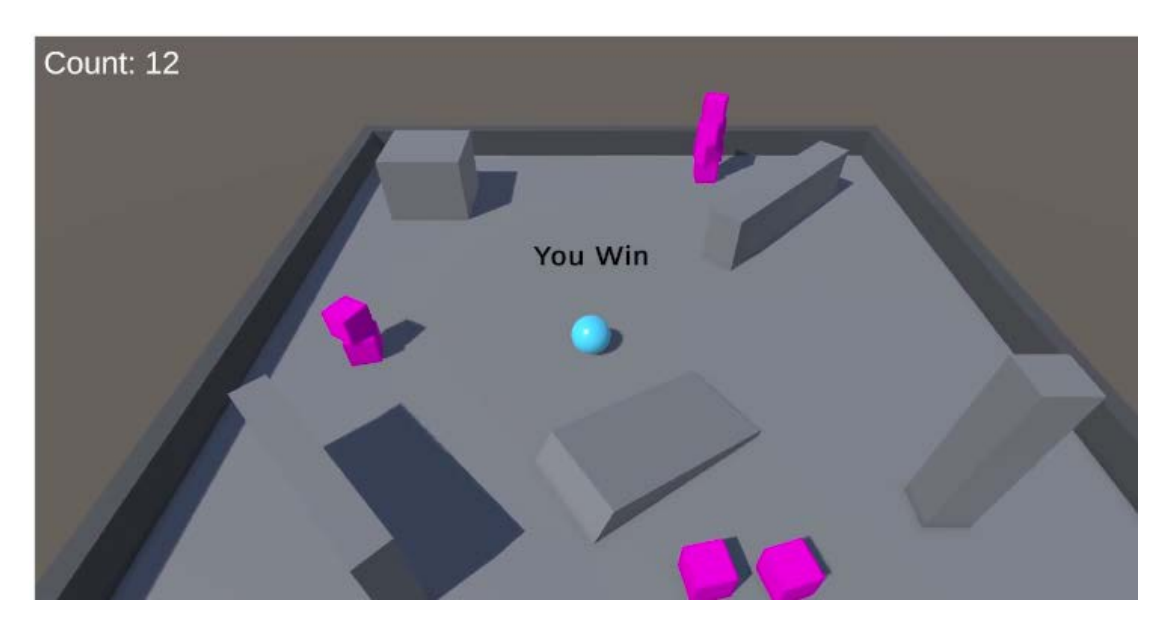

#### Τελικά δείγματα σεναρίου

### PlayerController.cs

```
using UnityEngine;
using UnityEngine.InputSystem;
using TMPro;
public class PlayerController : MonoBehaviour
{
// Rigidbody of the player.
 private Rigidbody rb;
// Variable to keep track of collected "PickUp" objects.
 private int count;
// Movement along X and Y axes.
 private float movementX;
 private float movementY;
// Speed at which the player moves.
 public float speed = 0;
// UI text component to display count of "PickUp" objects
collected.
 public TextMeshProUGUI countText;
// UI object to display winning text.
 public GameObject winTextObject;
// Start is called before the first frame update.
 void Start()
```

12

```
// Get and store the Rigidbody component attached to the
player.
        rb = GetComponent<Rigidbody>();
 // Initialize count to zero.
        count = 0;
 // Update the count display.
        SetCountText();
 // Initially set the win text to be inactive.
        winTextObject.SetActive(false);
    }
 // This function is called when a move input is detected.
 void OnMove(InputValue movementValue)
    {
 // Convert the input value into a Vector2 for movement.
        Vector2 movementVector = movementValue.Get<Vector2>();
 // Store the X and Y components of the movement.
        movementX = movementVector.x;
        movementY = movementVector.y;
    }
 // FixedUpdate is called once per fixed frame-rate frame.
 private void FixedUpdate()
    {
 // Create a 3D movement vector using the X and Y inputs.
        Vector3 movement = new Vector3 (movementX, 0.0f,
movementY);
 // Apply force to the Rigidbody to move the player.
        rb.AddForce(movement * speed);
    }
 void OnTriggerEnter(Collider other)
    {
 // Check if the object the player collided with has the
"PickUp" tag.
 if (other.gameObject.CompareTag("PickUp"))
 // Deactivate the collided object (making it disappear).
            other.gameObject.SetActive(false);
 // Increment the count of "PickUp" objects collected.
            count = count + 1;
// Update the count display.
```

```
SetCountText();
        }
    }
// Function to update the displayed count of "PickUp" objects
collected.
 void SetCountText()
    {
 // Update the count text with the current count.
        countText.text = "Count: " + count.ToString();
// Check if the count has reached or exceeded the win
condition.
 if (count >= 12)
        ł
 // Display the win text.
            winTextObject.SetActive(true);
// Destroy the enemy GameObject.
Destroy(GameObject.FindGameObjectWithTag("Enemy"));
        }
    }
private void OnCollisionEnter(Collision collision)
ł
 if (collision.gameObject.CompareTag("Enemy"))
    {
 // Destroy the current object
        Destroy(gameObject);
 // Update the winText to display "You Lose!"
        winTextObject.gameObject.SetActive(true);
        winTextObject.GetComponent<TextMeshProUGUI>().text =
"You Lose!";
    }
}
}
EnemyMovement.cs
using UnityEngine;
using UnityEngine.AI;
public class EnemyMovement : MonoBehaviour
{
```

```
// Reference to the player's transform.
 public Transform player;
// Reference to the NavMeshAgent component for pathfinding.
 private NavMeshAgent navMeshAgent;
// Start is called before the first frame update.
void Start()
    {
// Get and store the NavMeshAgent component attached to this
object.
        navMeshAgent = GetComponent<NavMeshAgent>();
    }
// Update is called once per frame.
 void Update()
    {
// If there's a reference to the player...
 if (player != null)
        ł
// Set the enemy's destination to the player's current
position.
            navMeshAgent.SetDestination(player.position);
        }
    }
}
```